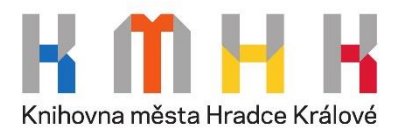

## Vzdálený přístup do databáze ProQuest – postup:

- Pro vstup do ProQuest databáze s veřejně přístupným obsahem stačí kliknout na následující odkaz: <u>https://www.proquest.com/</u>
- 2) Zvolte možnost "Log in through your library" ("Přihlášení skrze Vaši knihovnu") v záhlaví:
   (Poznámka: Pro vlastní volbu jazyka postupujte dle obrázku níže.)

|                    |                    |       | your instary to deceed | more reatures.         | <u>×</u>                                                                                       |
|--------------------|--------------------|-------|------------------------|------------------------|------------------------------------------------------------------------------------------------|
|                    |                    |       |                        |                        | <ul> <li>Sign into My Research</li> <li>Create My Research Account</li> <li>English</li> </ul> |
| All                | Scholarly Journals | Books | Videos & Audio         | Dissertations & Theses | More -                                                                                         |
| Enter search terms |                    |       |                        |                        | Q                                                                                              |

3) Při vyhledávání Vaší instituce zadejte "Hradec Kralove" – systém Vám posléze nabídne možnost City Library of Hradec Kralove (Knihovnu města Hradce Králové). Kliknutím na příslušný odkaz potvrdíte volbu knihovny, přes níž se chcete přihlašovat.

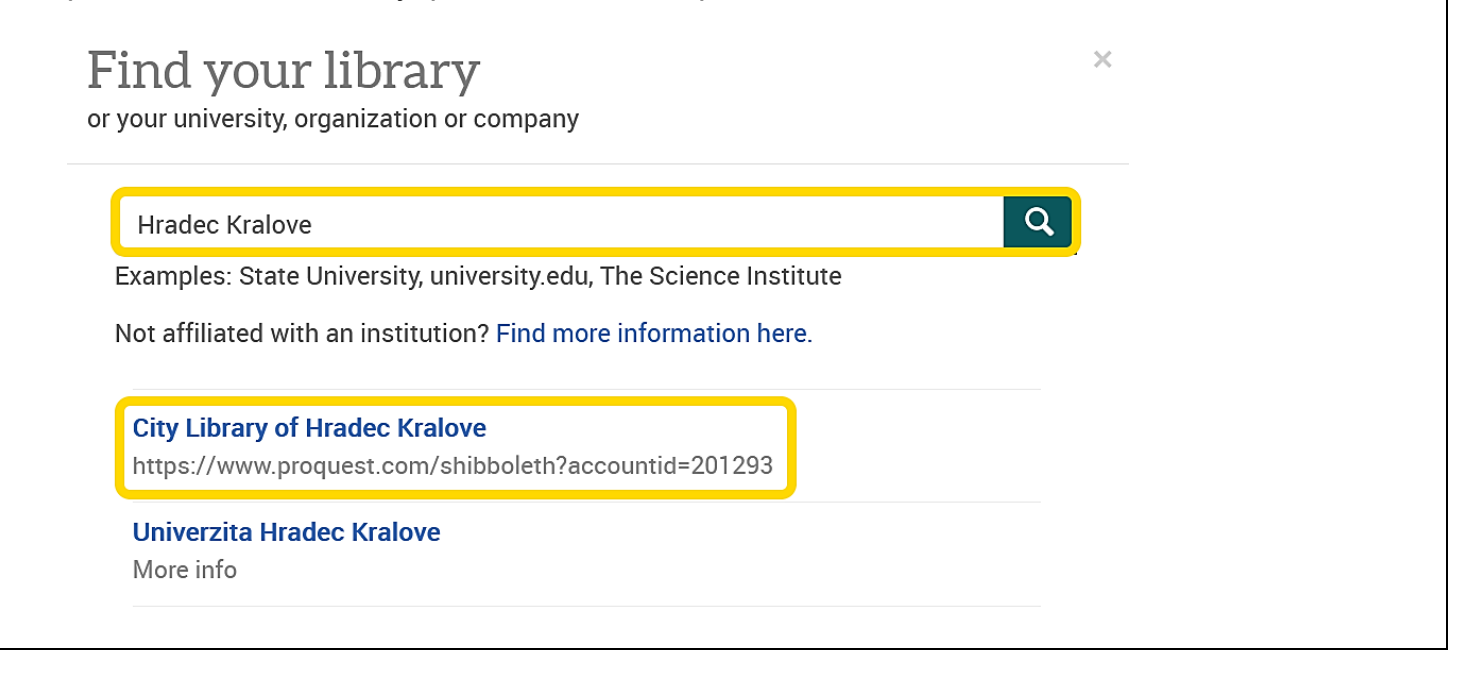

- 4) Následně budete vyzváni k vyplnění uživatelských údajů:
  - Uživatelské jméno: číslo průkazky čtenáře nebo e-mailová adresa
  - Heslo: Váš PIN = rok, měsíc a den Vašeho narození: např. 690423 (pokud jste neměnili heslo)

Kliknutím na "Ano, akceptuji" vyjádříte souhlas se zpracováním příslušných osobních údajů.

| Obsah odesílaných osobních informací                                                                                                    | Knihovna mista Hradce Králové                                                                           |
|----------------------------------------------------------------------------------------------------|----------------------------------------------------------------------------------------------------|
| Čeština   English                                                                                                    | Jednotné přihlášení                                                                                     |
| Můžete se přihlásit do služby ProQuest PROD SP                                                                                                    |                                                                                                    |
|                                                                                                    | Uživatelské jméno                                                                                       |
| Ano, akceptuji Ne, neakceptuji                                                                                                    | 9365                                                                                                    |
| Atributy, které mohou být zaslány službě                                                                                                    | Heslo                                                                                                   |
| urn:oid:0.9.2342.19200300.100.1.3 kosinka@knihovnahk.cz                                                                                                    | •••••                                                                                                   |
| urn:oid:1.3.6.1.4.1.5923.1.1.1.10 <saml:nameid spnamequalifier="https://shit&lt;br&gt;2.0:nameid-format:persistent" xmlns:saml="urn:oasis:nan&lt;/td&gt;&lt;td&gt;Remember me&lt;/td&gt;&lt;/tr&gt;&lt;tr&gt;&lt;td&gt;dp/shibboleth">2cf090df7cb8b</saml:nameid> | Přihlásit »                                                                                             |
| urn:oid:1.3.6.1.4.1.5923.1.1.1.9 member@knihovnahk.cz                                                                                                    |                                                                                                    |
| Copyright © 2007-2019 UNINETT AS                                                                                                    | Po přihlášení budete moci používat online katalog, informační<br>databáze a přidávat komentáře na webu. |

5) Nyní již můžete hledat různý obsah (odborné články, knihy, časopisy, akademické práce apod.) a to buď pomocí základního vyhledávání (Basic Search) nebo pokročilého vyhledávání (Advanced Search):

| PQ Basic Search - ProQuest X +                                                                                                    | - 0 ×                                                                                                    |
|----------------------------------------------------------------------------------------------------|----------------------------------------------------------------------------------------------------|
| ← → C 📾 O A https://www.proquest.com/?accountid=201293                                                                                                    | 170% ☆ 🛛 Ξ                                                                                                    |
| E ProQuest City Library of Hradec Kralove                                                                                                    | -9 🖿 👤 😯                                                                                                    |
| Basic Search       Advanced Search       Publications       Databases (2)         Image: Advanced Search       Publications       Databases (2)         Image: Advanced Search       Publications       Databases (2)         Image: Advanced Search       Publications       Databases (2)         Image: Advanced Search       Publications       Dissertations & Theses         Image: Advanced Search       Publications       More - | Newspapers<br>Magazines<br>Trade Journals<br>Reports<br>Conference Papers & Proceedings<br>Working Papers<br>Other Sources |
| ludwig van beethoven                                                                                                    | Q                                                                                                    |
| Uldwig van beethoven                                                                                                    | 10                                                                                                    |
| beethoven ludwig van                                                                                                    |                                                                                                    |
| Ludwig van Beethoven                                                                                                    |                                                                                                    |
| Ludwig Van Beethoven                                                                                                    | E                                                                                                    |
| ludwig van beethoven life                                                                                                    |                                                                                                    |
| life of ludwig van beethoven                                                                                                    |                                                                                                    |
| biography of ludwig van beethoven                                                                                                    |                                                                                                    |
| Iudwig van beethoven the composer                                                                                                    | ,                                                                                                    |
| 📲 🔎 🍪 🌍 📚 🖳 🥽 🔚 🔯 🤐 [ 🗄 🖄 🥵 🔢 Rez nácrou - paint.n 🖸 👩 Daterbanken ausour 🙆 Basic Search - PiroQ 📓 2021-09 Prihlaseni, 🖉 Wystříck a sloca                                                                                                    | 5°C Sonnig 🗋 象 🛊 🖫 (1)) CES 10:16 💭                                                                                        |

6) Pro vyhledání relevantních publikací zvolte možnost "Publications" (Publikace) a zadejte dotaz do vyhledávácího okénka; pro bližší specifikaci hledaného použijte filtry umístěné v levé části obrazovky.

| ≡                                                                   | ProQuest                                                                                                    |                                                                             | Access provided by<br>City Library of Hradec Kralove                                                                                                    |                                                                                                    |              |          |        | ?      |
|---------------------------------------------------------------------|----------------------------------------------------------------------------------------------------|-----------------------------------------------------------------------------|----------------------------------------------------------------------------------------------------|----------------------------------------------------------------------------------------------------|--------------|----------|--------|--------|
| Basic S                                                             | earch Advanced Sear                                                                                                    | ch Publications                                                             | Databases (2)                                                                                                    |                                                                                                    |              |          |        |        |
| Pub<br>Search a                                                     | lication Sea<br>and browse full text publi                                                                                                 | rch<br>cations in your selec                                                | ted databases. <b>Note:</b> Full text for c                                                                                                    | ertain publications is subject to market availability.                                                                                                    |              |          |        |        |
| music                                                               | :                                                                                                    |                                                                             |                                                                                                    | In subject                                                                                                    | ~] s         | Search   |        | - 1    |
|                                                                     | Look up subjects                                                                                                    |                                                                             |                                                                                                    |                                                                                                    |              |          |        |        |
| Sour                                                                | ce type                                                                                                    | 17 publica                                                                  | tions<br>View summary I View title o                                                                                                    | nlv                                                                                                    |              |          |        |        |
|                                                                     | ther Sources                                                                                                    | 1                                                                           | Ars Bilduma; Vitoria 🖹 Full te                                                                                                    | xt available 🔞 Open access                                                                                                    |              |          |        |        |
| Publi                                                               | cation subject 🖌                                                                                                    |                                                                             | Full text coverage<br>Citation/Abstract coverage                                                                                                    | 2011 (no. 1) - present<br>2011 (no. 1) - present                                                                                                    |              |          |        |        |
| Lang                                                                | uage ^                                                                                                    | Scholarly<br>Journal                                                        | Publisher<br>Place of publication                                                                                                    | José Javier Vélez Chaurri, Fernando R. Bartolomé García<br>Vitoria                                                                                                    |              |          |        |        |
| Englis<br>Spani<br>Portu<br>Frenc<br>Germ<br>More                   | sh (12)<br>sh (7)<br>guese (3)<br>h (1)<br>an (1)                                                                                          | 2<br>Scholarly<br>Journal                                                   | Arts; Basel Full text availat<br>Provides a forum for scholarly e<br>Full text coverage<br>Citation/Abstract coverage<br>Publisher<br>Place of publication | ole 🔞 Open access<br>exploration of visual arts, music and performance arts, applied arts, pop<br>2012 (Vol. 1, no. 1) - present<br>2012 (Vol. 1, no. 1) - present<br>MDPI AG<br>Basel                                     | ular arts, a | arts and | techno | alogy. |
| Publi<br>Sage<br>Editor<br>Unive<br>Escol<br>Artes<br>Firenz<br>(1) | isher ^<br>Publications Ltd. (2)<br>rial Pontificia<br>rsidad Javeriana (1)<br>a de Música e Belas<br>do Paraná (1)<br>ze University Press | 3<br>Scholarly<br>Journal                                                   | Cuadernos de Música, Artes Vis<br>Full text coverage<br>Citation/Abstract coverage<br>Publisher<br>ISSN<br>Place of publication                            | suales y Artes Escénicas; Bogotá 🖹 Full text available 👶 Open acc<br>Jan-Jun 2012 (Vol. 7, no. 1) - present<br>Jan-Jun 2012 (Vol. 7, no. 1) - present<br>Editorial Pontificia Universidad Javeriana<br>1794-6670<br>Bogotá | 288          |          |        |        |
| José<br>Ferna<br>Garcíi<br>More                                     | Javier Vélez Chaurri,<br>ndo R. Bartolomé<br>a (1)<br>≻                                                                                    | 4<br>Cabaladi                                                               | Diagonal; Oakland 🖹 Full text<br>Full text coverage<br>Citation/Abstract coverage                                                                          | available<br>2018 (Vol. 3, no. 1) - present<br>2018 (Vol. 3, no. 1) - present                                                                                                    |              |          |        |        |
| Data                                                                | base ^                                                                                                    | Journal                                                                     | Publisher<br>Place of publication                                                                                                    | University of California Digital Library - eScholarship<br>Oakland                                                                                                    |              |          |        |        |
| Public<br>Datab                                                     | cly Available Content<br>vase (17)                                                                                                    | 5 Empirical Musicology Review; Columbus 🖹 Full text available 🔞 Open access |                                                                                                    |                                                                                                    |              |          | ,      |        |

Přejeme Vám příjemné studium!

Kontakt: Ing. Jakub Kosinka: kosinka@knihovnahk.cz tel: 495 075 032